1. Click on link <u>https://eofficepmb.punjab.gov.in/</u> for login into E-Office. Following screen will appear.

| ~ 이상 사람들                                              | Powered by :                         |  |  |
|-------------------------------------------------------|--------------------------------------|--|--|
| HELP?                                                 |                                      |  |  |
|                                                       | Welcome, Please sign-in              |  |  |
|                                                       | Enter User Name eg. userid@domain.in |  |  |
|                                                       | Enter Password                       |  |  |
| Scan this QR Code to download Parichay Authentication | Update Profile<br>Forgot Password    |  |  |
| App.<br><u>Click Here</u> for more details.           |                                      |  |  |
|                                                       |                                      |  |  |

2. Enter full email (like abc@punjab.gov.in) and password and click next.

|                                                       | Powered by : Powered by :                |                                                     |  |  |
|-------------------------------------------------------|------------------------------------------|-----------------------------------------------------|--|--|
| HELP                                                  |                                          |                                                     |  |  |
|                                                       | Welcome, Please sign-in                  |                                                     |  |  |
|                                                       | @punjab.g                                | gov.in                                              |  |  |
| Scan this QR Code to download Parichay Authentication | <u>Update Profile</u><br>Forgot Password | NEXT 💿                                              |  |  |
| Click Here for more details.                          | Constraint Pougla                        | Office<br>WORKPLACE SOLUTION<br>Bond A Corporations |  |  |

3. Two step Authentication page will appear. Click OTP on Mobile option and click next.

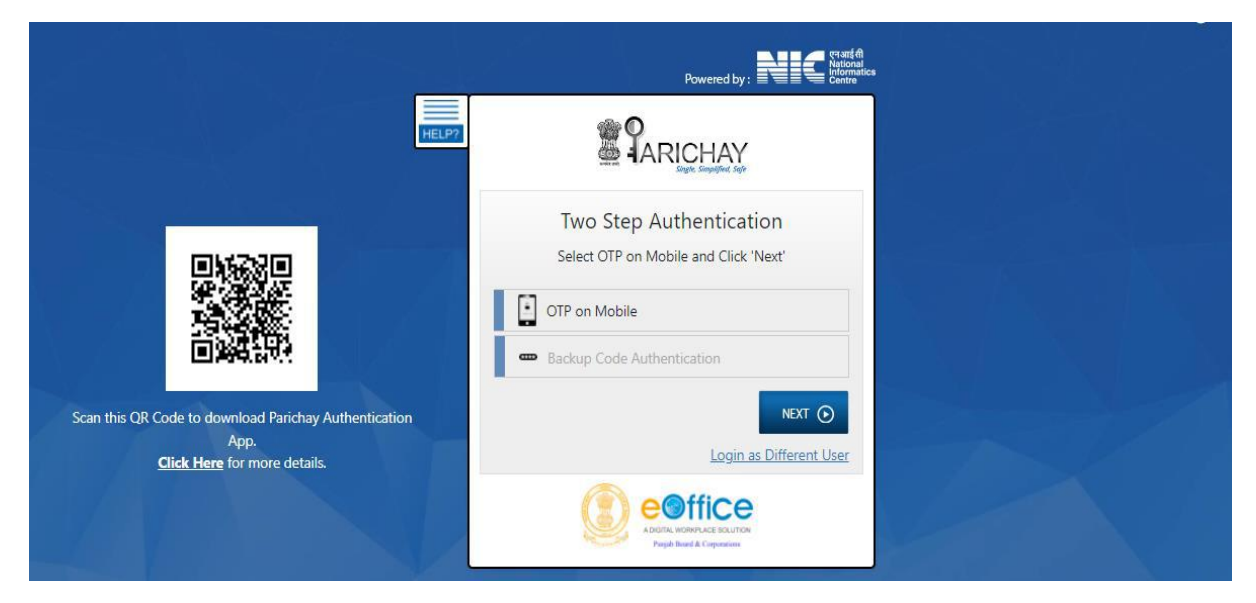

4. You will receive OTP on your mobile. Enter OTP and click Next. You will be logged in to e-Office.

| at Ada Ata                                                                                               | Powered by :                                                                                                   |  |  |  |  |  |
|----------------------------------------------------------------------------------------------------|----------------------------------------------------------------------------------------------------|--|--|--|--|--|
| HELP?                                                                                                    |                                                                                                    |  |  |  |  |  |
| n New York (Market)                                                                                      | OTP Authentication                                                                                             |  |  |  |  |  |
| Scan this QR Code to download Parichay Authentication                                                    | OTP successfully sent to registered Mobile +91*****3600 Enter OTP Show OTP Don't ask me again on this Device ? |  |  |  |  |  |
| App.<br><u>Click Here</u> for more details.                                                              | Update Profile<br>Resend OTP<br>Login as Different User                                                        |  |  |  |  |  |
| Download Parichay Authenticator Mobile App for Seamless and Secure Multi Factor Authentication Know More |                                                                                                    |  |  |  |  |  |